| All | otm | ents |
|-----|-----|------|
|-----|-----|------|

| Introduction             | This guide provides the procedures for how to view, change, add or stop<br>a member's Voluntary Deductions.                                                                                                    |
|--------------------------|----------------------------------------------------------------------------------------------------|
| Important<br>Information | Allotments do not process retroactively. If you start an allotment late (after the mid-month pay finalization), there will be no allotment processed for that month. If you STOP an allotment late, you will typically need to contact the allotment recipient and request the money be returned.                                                                                                    |
| Starting an<br>Allotment | The start date for all allotments must always be the first of the month.<br>If starting an allotment during a mid-month calendar, the start date will<br>default to the first of the current month. If starting an allotment during an<br>end-month calendar, the start date must be greater than or equal to the<br>first of the next month.                                                                                                    |
| Changing an<br>Allotment | <ul> <li>Changes to account names and account types are not allowed on existing allotments. If one of these need to be changed, stop the allotment and restart it with the new information.</li> <li>If changing the amount during a mid-month calendar, the change date will default to the first day of the current month.</li> <li>If changing the amount during the end-month calendar, the change date must be greater than or equal to the first of the next month.</li> <li>If changing the Routing/Account numbers, the change date must be greater than or equal to the first of the current month no matter which pay calendar it is entered.</li> <li>If changing the End Date, it must be the last day of the month.</li> </ul> |
|                          | Continued on next page                                                                                                    |

### Allotments, Continued

| Allotment<br>Bules | You are permitted to start, change, and stop the following                                                                                                    | ng allotments in                                                                                                    |  |  |  |  |  |
|--------------------|----------------------------------------------------------------------------------------------------|----------------------------------------------------------------------------------------------------|--|--|--|--|--|
| Kuits              | DA:<br>• Association Dues                                                                                                    |                                                                                                    |  |  |  |  |  |
|                    | Commercial Insurance                                                                                                    |                                                                                                    |  |  |  |  |  |
|                    | Navy Mutual Aid Insurance                                                                                                    |                                                                                                    |  |  |  |  |  |
|                    | • Private Venture Housing                                                                                                    |                                                                                                    |  |  |  |  |  |
|                    | Repay home loans/mortgages                                                                                                    |                                                                                                    |  |  |  |  |  |
|                    | • Savings                                                                                                    |                                                                                                    |  |  |  |  |  |
|                    | • Support of Dependents                                                                                                    |                                                                                                    |  |  |  |  |  |
|                    | • Treasury Direct Savings                                                                                                    |                                                                                                    |  |  |  |  |  |
|                    | <ul> <li>Keep the following rules in mind when processing allow</li> <li>Allotments for personal property loans (autos, furnituetc.) are no longer authorized.</li> </ul>                                                                                                    | <ul> <li>Keep the following rules in mind when processing allotments:</li> <li>Allotments for personal property loans (autos, furniture, electronics, etc.) are no longer authorized</li> </ul> |  |  |  |  |  |
|                    | • You cannot allot more than the amount of you are entry<br>system does not edit allotments against your available<br>you to determine if there is sufficient net pay available<br>change an allotment amount. You may be able to star<br>allotment that would exceed your available pay, but the<br>process that allotment if it exceeds your available pay | itled to. The<br>e pay, it is up to<br>e to start or<br>t or increase an<br>he system will not                                                                                                  |  |  |  |  |  |
|                    | • All allotment payments must be made by electronic funds transfer (FFT)                                                                                                    |                                                                                                    |  |  |  |  |  |
|                    | <ul> <li>You are permitted to have only one current allotment of the following types:</li> </ul>                                                                                                    |                                                                                                    |  |  |  |  |  |
|                    | – Mutual Assistance Donation                                                                                                    |                                                                                                    |  |  |  |  |  |
|                    | – Navy Mutual Aid Insurance                                                                                                    |                                                                                                    |  |  |  |  |  |
|                    | - Private Venture Housing                                                                                                    |                                                                                                    |  |  |  |  |  |
|                    | - Treasury Direct Savings Bonds                                                                                                    |                                                                                                    |  |  |  |  |  |
|                    | • Except for loans, only one allotment of any type to th authorized. Multiple loan allotments to <b>same payee n</b> account numbers.                                                                                                    | e same payee is<br>nust have unique                                                                                                    |  |  |  |  |  |
|                    |                                                                                                    |                                                                                                    |  |  |  |  |  |
| Contents           |                                                                                                    |                                                                                                    |  |  |  |  |  |
|                    | Topic                                                                                                    | See Page                                                                                                    |  |  |  |  |  |
|                    | Changing Allotments                                                                                                    | 5                                                                                                    |  |  |  |  |  |
|                    |                                                                                                    | 5                                                                                                    |  |  |  |  |  |

7

11

Starting an Allotment

Stopping an Allotment

### **Viewing Allotments**

**Procedures** Use the following procedures to view current allotments in Direct Access.

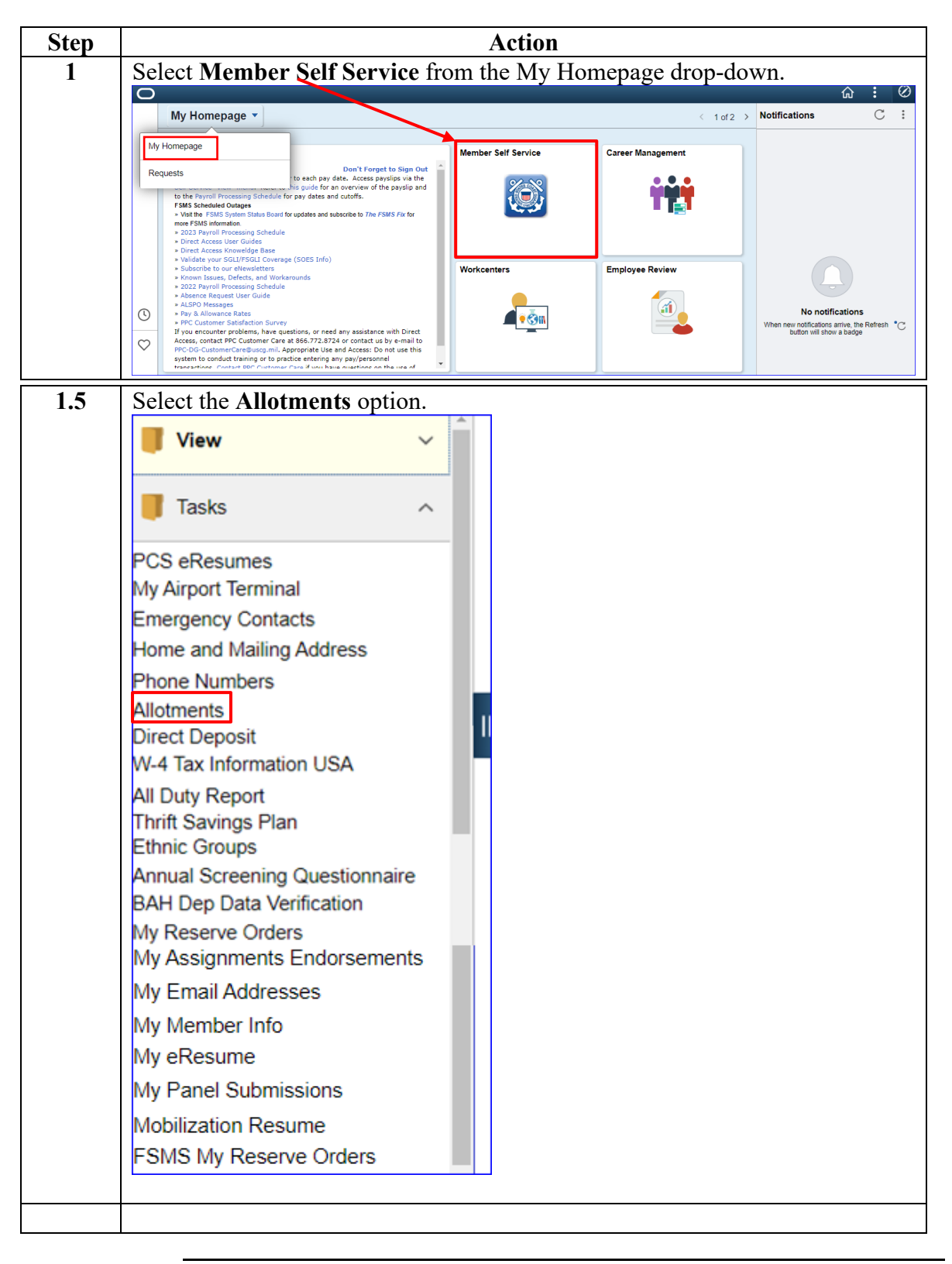

# Viewing Allotments, Continued

#### Procedures,

| Step |                                                                    |             | Action     | l        |                                  |      |  |  |
|------|--------------------------------------------------------------------|-------------|------------|----------|----------------------------------|------|--|--|
| 2    | A listing of all current allotments in Direct Access will display. |             |            |          |                                  |      |  |  |
|      | Voluntary Deductions                                               |             |            |          | 2                                | ]    |  |  |
|      | Element                                                            | Amount      | Begin Date | End Date | Recipient                        | Edit |  |  |
|      | Association Dues                                                   | \$7.000000  | 02/01/2017 |          | Warrant Officer Association      | 1    |  |  |
|      | Mutual Assistance Donation                                         | \$5.000000  | 07/01/2015 |          | Cg Mutual Assistance<br>Campaign |      |  |  |
|      | Tricare Dependent Dental                                           | \$29.620000 | 04/01/2018 |          | UCC                              |      |  |  |

# **Changing Allotments**

**Procedures** Use the following procedures to change an allotment in Direct Access.

|                            |                  | Action      |             |                     |          |
|----------------------------|------------------|-------------|-------------|---------------------|----------|
| Select the Allotmer        | nts option.      |             |             |                     |          |
| 📕 View                     | ~                | Î           |             |                     |          |
| Tasks                      | ^                |             |             |                     |          |
| PCS eResumes               |                  |             |             |                     |          |
| My Airport Terminal        |                  |             |             |                     |          |
| Emergency Contacts         |                  |             |             |                     |          |
| Home and Mailing Add       | dress            |             |             |                     |          |
| Phone Numbers              |                  | L           |             |                     |          |
| Allotments                 |                  |             |             |                     |          |
| Direct Deposit             |                  | Ľ.          |             |                     |          |
| VV-4 Tax Information U     | JSA              |             |             |                     |          |
| All Duty Report            |                  |             |             |                     |          |
| Ethnic Groups              |                  |             |             |                     |          |
| Annual Screening Que       | estionnaire      |             |             |                     |          |
| BAH Dep Data Verifica      | ation            |             |             |                     |          |
| My Reserve Orders          |                  |             |             |                     |          |
| My Assignments End         | lorsements       |             |             |                     |          |
| My Email Addresses         |                  |             |             |                     |          |
| My Member Info             |                  |             |             |                     |          |
| My eResume                 |                  |             |             |                     |          |
| My Panel Submission        | ns               |             |             |                     |          |
| Mobilization Resume        |                  |             |             |                     |          |
| FSMS My Reserve C          | Orders           |             |             |                     |          |
| FSMS My Reserve C          | Orders           |             |             |                     |          |
| A listing of all curr      | ent allotments   | s in Direct | Access wil  | l display. Men      | nbers ca |
| only change an allo        | tment that dis   | plays a "p  | encil" icon | in the Edit fiel    | d.       |
|                            |                  | 1           |             |                     |          |
| Click the Pencil icc       | on for the allo  | tment to be | e changed.  |                     |          |
| Voluntary Deductions       |                  |             |             |                     | 2        |
| Element                    | Amount \$7,00000 | Begin Date  | End Date    | Warrant Officer Ass |          |
| Association Dues           | \$7.000000       | 07/01/2015  |             | Cg Mutual Assistan  |          |
| Mutual Assistance Donation | \$5.0000UU       |             |             | Campaign            |          |
| Mutual Assistance Donation | ¢00.00000        | 04/01/2019  |             | UCC                 |          |

# Changing Allotments, Continued

#### Procedures,

| Step |                                                                                 |                     | Action             |                                    |                    |  |
|------|---------------------------------------------------------------------------------|---------------------|--------------------|------------------------------------|--------------------|--|
| 3    | In the Amount field                                                             | , enter the new     | monthly am         | ount of the dedu                   | ction in           |  |
|      | dollars and cents. Do <b>NOT</b> enter a dollar sign. In this example the Chief |                     |                    |                                    |                    |  |
|      | Warrant Officer Ass                                                             | ociation dues w     | vill be change     | ed from \$7.00 to                  | \$5.00.            |  |
|      |                                                                                 |                     |                    |                                    |                    |  |
|      | When finished, click                                                            | the Save Dedu       | iction buttor      | 1.                                 |                    |  |
|      | Deduction:                                                                      | Association Dues    |                    |                                    |                    |  |
|      | Amount:                                                                         | 5.00                | 0000               |                                    |                    |  |
|      | Change this deduction on                                                        | 06/01/2018          | Туре:              | CG Warrant Offic                   | er Association 🗸   |  |
|      | End Date:                                                                       | B                   | Policy #:          | 252799300                          |                    |  |
|      | Who receives this ded                                                           | uction              |                    |                                    |                    |  |
|      | Recipient:                                                                      | 00015 War           | rant Officer Assoc | iation                             |                    |  |
|      | Account Name:                                                                   | Warrant Officer Ass | sociation          |                                    |                    |  |
|      | Bank Routing #:                                                                 | 004000404           | 0.00               | TO LOT                             |                    |  |
|      | A an a sum f Nikes                                                              | 061000104           | SUN                | IRUST                              |                    |  |
|      | ACCOUNT NDF:                                                                    | 206740638           |                    |                                    |                    |  |
|      | Account Type:                                                                   | Checking            | Pay                | ment Method:                       | Bank Transfer      |  |
|      | Save Deduction                                                                  | Stop Deduction      |                    | Return to Summary                  |                    |  |
| 1    | Vou will receive a S                                                            | ava Confirmat       | ion massage        | Click the Pote                     | irn to             |  |
| -    | Summary link                                                                    |                     | ion message        |                                    |                    |  |
|      | Save Confirmation                                                               | n                   |                    |                                    |                    |  |
|      | ouvo ooniinnado                                                                 |                     |                    |                                    |                    |  |
|      | The Save was succe                                                              | ssful.              |                    |                                    |                    |  |
|      |                                                                                 |                     |                    |                                    |                    |  |
|      |                                                                                 |                     |                    |                                    |                    |  |
|      | Return to Summary                                                               |                     |                    |                                    |                    |  |
| 5    | The Velueters Dedu                                                              |                     | 1 1:001000 000:4   | 1. 41. a <i>1</i> . arrs d a das a | tion one or at     |  |
| 3    | Voluntary Deductions                                                            | ictions page will   | i display wit      | n the new deduc                    | tion amount.       |  |
|      | Element                                                                         | Amount Beg          | in Date End        | Date Recipient                     | Edit               |  |
|      | Mutual Assistance Donation                                                      | \$5.000000 07/      | 01/2015            | Cg Mutual /                        | Assistance         |  |
|      | Tricare Dependent Dental                                                        | \$29.620000 04/     | 01/2018            | UCC                                |                    |  |
|      | Association Dues                                                                | \$5.000000 06/      | 01/2018            | Warrant Off                        | icer Association 🖉 |  |
|      |                                                                                 |                     |                    |                                    |                    |  |

# **Starting an Allotment**

**Procedures** Use the following procedures to start a new allotment in Direct Access

| Step |                                                                         |                   | Action        |           |                      |        |
|------|-------------------------------------------------------------------------|-------------------|---------------|-----------|----------------------|--------|
| 1    | Select the Allotmen                                                     | ts option.        |               |           |                      |        |
|      | View                                                                    | ~                 |               |           |                      |        |
|      | Tasks                                                                   | ^                 |               |           |                      |        |
|      | PCS eResumes<br>My Airport Terminal                                     |                   |               |           |                      |        |
|      | Emergency Contacts<br>Home and Mailing Add                              | ess               |               |           |                      |        |
|      | Phone Numbers<br>Allotments<br>Direct Deposit<br>W-4 Tax Information US | SA                | I             |           |                      |        |
|      | All Duty Report<br>Thrift Savings Plan<br>Ethnic Groups                 | tionnaire         |               |           |                      |        |
|      | BAH Dep Data Verifica<br>My Reserve Orders<br>My Assignments Endo       | tion<br>prsements |               |           |                      |        |
|      | My Email Addresses                                                      |                   |               |           |                      |        |
|      | My Member Info<br>My eResume                                            |                   |               |           |                      |        |
|      | My Panel Submission                                                     | s                 |               |           |                      |        |
|      | Mobilization Resume<br>FSMS My Reserve Or                               | ders              |               |           |                      |        |
| 2    | The Voluntary Dedu                                                      | ictions page w    | vill display. | Click the | Add Deduction        | link.  |
|      | Voluntary Deductions                                                    |                   |               |           |                      | 2      |
|      | Element                                                                 | Amount            | Begin Date    | End Date  | Recipient            | Edit   |
|      | Association Dues                                                        | \$7.000000        | 02/01/2017    |           | Cg Mutual Assistance | tion 🖉 |
|      | Tricare Dependent Dental                                                | \$29.620000       | 04/01/2018    |           | Campaign             |        |
|      | Add Deduction                                                           | ÷20.020000        |               |           |                      |        |
|      |                                                                         |                   |               |           |                      |        |
|      | 1                                                                       |                   |               |           |                      |        |

# Starting an Allotment, Continued

### Procedures,

continued

| Step | Action                                                                                                    |  |  |  |  |
|------|----------------------------------------------------------------------------------------------------|--|--|--|--|
| 3    | A new Allotment page will display. Enter the information for the new                                                           |  |  |  |  |
|      | allotment.                                                                                                    |  |  |  |  |
|      |                                                                                                    |  |  |  |  |
|      | • <b>Deduction</b> : Click the <b>Deduction</b> drop-down and select the type of                                               |  |  |  |  |
|      | allotment to start. In this example we will start a Savings Allotment.                                                         |  |  |  |  |
|      | Association Dues                                                                                                    |  |  |  |  |
|      | Navy Mutual Aid Insurance                                                                                                    |  |  |  |  |
|      | Repay home loans, mortgages                                                                                                    |  |  |  |  |
|      | Savings<br>Support of Dependents                                                                                               |  |  |  |  |
|      | Treasury Direct Savings Bond                                                                                                   |  |  |  |  |
|      | • Amount: Enter the monthly amount of the deduction in dollars and contain                                                     |  |  |  |  |
|      | • Amount. Enter the monthly amount of the deduction in donars and cents.<br>Do Not use the dollar sign. Then press the Tab key |  |  |  |  |
|      | Deduction: Savings                                                                                                    |  |  |  |  |
|      | Amount: 100.000000                                                                                                    |  |  |  |  |
|      | Begin Date: 06/01/2018 Type:                                                                                                   |  |  |  |  |
|      | End Date: Policy #:                                                                                                    |  |  |  |  |
|      | Who receives this deduction                                                                                                    |  |  |  |  |
|      | Recipient:                                                                                                    |  |  |  |  |
|      | Account Name: Yosemite Sam                                                                                                    |  |  |  |  |
|      | Bank Routing #: 314074269 USAA FEDERAL SAVINGS BANK                                                                            |  |  |  |  |
|      | Account Nbr: 987654321                                                                                                    |  |  |  |  |
|      | Account Type: Savings   Payment Method: Bank Transfer                                                                          |  |  |  |  |
|      | Save Deduction Stop Deduction Return to Summary                                                                                |  |  |  |  |
|      |                                                                                                    |  |  |  |  |

# Starting an Allotment, Continued

Procedures,

| Step         | Action                                                                                                    |  |  |  |  |  |
|--------------|----------------------------------------------------------------------------------------------------|--|--|--|--|--|
| 3<br>(cont.) | • <b>Begin and End Date</b> . If starting an allotment prior to the mid-month pay cycle, you can enter the first day of the current month. Otherwise, you must enter the first day of the following month. You can leave the <b>End Date</b> blank for a continuing deduction. |  |  |  |  |  |
|              | • Account Name. Enter the name of the person on the account.                                                                                                    |  |  |  |  |  |
|              | • <b>Bank Routing #</b> . Enter the bank routing number for the bank. After entering the routing number, press the Tab key. The name of the financial institution will display. It is <b>VERY IMPORTANT</b> to ensure the routing number is correct.                           |  |  |  |  |  |
|              | • Account Nbr. Enter the account number.                                                                                                    |  |  |  |  |  |
|              | • Account Type. Click the Account Type drop-down and select the appropriate option.                                                                                                    |  |  |  |  |  |
|              | When finished, review the information for accuracy. Then click the <b>Save Deduction</b> button.                                                                                                    |  |  |  |  |  |
|              | Deduction: Savings                                                                                                    |  |  |  |  |  |
|              | Amount: 100.000000                                                                                                    |  |  |  |  |  |
|              | Begin Date: 06/01/2018 3 Type:                                                                                                    |  |  |  |  |  |
|              | End Date: Policy #:                                                                                                    |  |  |  |  |  |
|              | Who receives this deduction                                                                                                    |  |  |  |  |  |
|              | Recipient:                                                                                                    |  |  |  |  |  |
|              | Account Name: Yosemite Sam                                                                                                    |  |  |  |  |  |
|              | Bank Routing #: 314074269 USAA FEDERAL SAVINGS BANK                                                                                                    |  |  |  |  |  |
|              | Account Nbr: 987654321                                                                                                    |  |  |  |  |  |
|              | Account Type: Savings  V Payment Method: Bank Transfer                                                                                                    |  |  |  |  |  |
|              | Save Deduction Stop Deduction Return to Summary                                                                                                    |  |  |  |  |  |
|              |                                                                                                    |  |  |  |  |  |

Continued on next page

# Starting an Allotment, Continued

### Procedures,

| Step |                                                       |                              | Action     |             |                                  |      |
|------|-------------------------------------------------------|------------------------------|------------|-------------|----------------------------------|------|
| 4    | You will receive a Summary link.<br>Save Confirmation | Save Confirm<br>on<br>essful | nation me  | ssage. Clic | k the <b>Return to</b>           |      |
| 5    | The new allotment                                     | will be listed i             | n the Vol  | untary Ded  | luctions section.                | )    |
|      | Element                                               | Amount                       | Begin Date | End Date    | Recipient                        | Edit |
|      | Association Dues                                      | \$7.000000                   | 02/01/2017 |             | Warrant Officer Association      | 1    |
|      | Mutual Assistance Donation                            | \$5.000000                   | 07/01/2015 |             | Cg Mutual Assistance<br>Campaign |      |
|      | Savings                                               | \$100.000000                 | 06/01/2018 |             | Yosemite Sam                     | 1    |
|      | Tricare Dependent Dental                              | \$29.620000                  | 04/01/2018 |             | UCC                              |      |
|      | Add Deduction                                         |                              |            |             |                                  | 6    |

# **Stopping an Allotment**

**Procedures** Use the following procedures to stop an allotment in Direct Access.

|                                                                                                    |                                              | Action                                        | 1                                              |                                                  |         |
|----------------------------------------------------------------------------------------------------|----------------------------------------------|-----------------------------------------------|------------------------------------------------|--------------------------------------------------|---------|
| Select the Allotmer                                                                                | nts option.                                  |                                               |                                                |                                                  |         |
| 📕 View                                                                                             | ~                                            |                                               |                                                |                                                  |         |
| Tasks                                                                                              | ^                                            | -                                             |                                                |                                                  |         |
| PCS eResumes<br>My Airport Terminal<br>Emergency Contacts<br>Home and Mailing Add<br>Phone Numbers | lress                                        | -                                             |                                                |                                                  |         |
| Allotments<br>Direct Deposit<br>W-4 Tax Information U                                              | SA                                           | 2                                             |                                                |                                                  |         |
| All Duty Report<br>Thrift Savings Plan<br>Ethnic Groups                                            |                                              |                                               |                                                |                                                  |         |
| Annual Screening Que<br>BAH Dep Data Verifica<br>My Reserve Orders<br>My Assignments End           | ation<br>orsements                           |                                               |                                                |                                                  |         |
| My Email Addresses                                                                                 |                                              |                                               |                                                |                                                  |         |
| My Member Info                                                                                     |                                              |                                               |                                                |                                                  |         |
| My eResume                                                                                         |                                              |                                               |                                                |                                                  |         |
| My Panel Submission                                                                                | is                                           |                                               |                                                |                                                  |         |
| Mobilization Resume                                                                                |                                              |                                               |                                                |                                                  |         |
| ESMS My Reserve ()                                                                                 | rders                                        |                                               |                                                |                                                  |         |
| A listing of all curre<br>only change an allo<br>Click the pencil ico                              | ent allotmen<br>tment that d<br>n for the Al | ts in Direction<br>isplays a "j<br>lotment to | t Access will<br>pencil" icon i<br>be stopped. | display. Membe<br>n the Edit field.              | rs can  |
| Element                                                                                            | Amount                                       | Begin Date                                    | End Date                                       | Recipient                                        | Edit    |
| Association Dues                                                                                   | \$7.000                                      | 000 02/01/2017                                |                                                | Warrant Officer Associa                          | ation / |
| Mutual Assistance Donation                                                                         | \$5.000                                      | 000 07/01/2015                                |                                                | Cg Mutual Assistance<br>Campaign                 |         |
| Mutual Assistance Donation<br>Savings                                                              | \$5.000                                      | 000 07/01/2015                                |                                                | Cg Mutual Assistance<br>Campaign<br>Yosemite Sam | Ø       |

# Stopping an Allotment, Continued

### Procedures,

continued

| Step | Action                                                                                                    |
|------|----------------------------------------------------------------------------------------------------|
| 3    | The Allotment information page will display. There are two ways to stop an allotment.                                                                                                    |
|      | • You can click the <b>Stop Deduction</b> button on the bottom of the screen to immediately stop an allotment. If stopping prior to the mid-month pay cycle, the allotment will stop the last day of the previous month, and the final payment would have been 1 June 2018. For example, member entered a stop deduction in Direct Access prior to the mid-month pay cycle (10 June 2018), which will stop the allotment the last day of the previous month (31 May 2018).                                                                                                    |
|      | • Or, enter an <b>End Date</b> . To stop an allotment after a mid-month pay cycle, enter the End Date to stop the deduction. The date must be after the <b>Change this deduction on</b> date. You can future date the End Date for stopping the allotment for future dates, but it must always be the last day of that month. For example, the member entered a stop deduction <b>after</b> the mid-month pay cycle (10 June 2018) but <b>prior to</b> the end-month pay cycle (22 June 2018). The soonest the member can affect the stop is the end of the current month (30 June 2018). After entering the End Date, click the <b>Save Deduction</b> button. |
|      | Deduction: Savings                                                                                                    |
|      | Amount: 100.000000                                                                                                    |
|      | Change this deduction on: 06/01/2018 Type:                                                                                                    |
|      | End Date: 06/30/2018 Policy #:                                                                                                    |
|      | Who receives this deduction                                                                                                    |
|      | Recipient:     152487     Yosemite Sam       Account Name:     Yosemite Sam                                                                                                    |
|      | Bank Routing #: 314074269 USAA FEDERAL SAVINGS BANK                                                                                                    |
|      | Account Nbr: 987654321                                                                                                    |
|      | Account Type: Savings   Payment Method: Bank Transfer                                                                                                    |
|      | Save Deduction Return to Summary                                                                                                    |

# Stopping an Allotment, Continued

### Procedures,

| If you clicked the S                                                                                   |                                                                                                    | Action                                                                                                    |                                                                                                    |                                                                                                    |                                                                                                    |  |
|----------------------------------------------------------------------------------------------------|----------------------------------------------------------------------------------------------------|----------------------------------------------------------------------------------------------------|----------------------------------------------------------------------------------------------------|----------------------------------------------------------------------------------------------------|----------------------------------------------------------------------------------------------------|--|
| If you clicked the <b>Stop Deduction</b> button or entered an End Date and clicked                     |                                                                                                    |                                                                                                    |                                                                                                    |                                                                                                    |                                                                                                    |  |
| the Save Deduction                                                                                     | <b>1</b> button, you v                                                                                                    | will receiv                                                                                                    | e a Save Co                                                                                                    | nfirmation messag                                                                                                    | ge.                                                                                                    |  |
|                                                                                                    | -                                                                                                    |                                                                                                    |                                                                                                    |                                                                                                    | -                                                                                                    |  |
| Click the Return to                                                                                    | Summary lin                                                                                                    | nk.                                                                                                    |                                                                                                    |                                                                                                    |                                                                                                    |  |
| Save Confirmation                                                                                      | on                                                                                                    |                                                                                                    |                                                                                                    |                                                                                                    |                                                                                                    |  |
| The Save was succe                                                                                     | essful.                                                                                                    |                                                                                                    |                                                                                                    |                                                                                                    |                                                                                                    |  |
| Return to Summary                                                                                      |                                                                                                    |                                                                                                    |                                                                                                    |                                                                                                    |                                                                                                    |  |
| Retain to Summary                                                                                      |                                                                                                    |                                                                                                    |                                                                                                    |                                                                                                    |                                                                                                    |  |
| You will return to the                                                                                 | he Voluntary I                                                                                                    | Deduction                                                                                                    | page.                                                                                                    |                                                                                                    |                                                                                                    |  |
| <ul> <li>If you elected to<br/>longer be listed.</li> <li>If you elected to<br/>Deductions.</li> </ul> | o stop the dedu<br>o enter an End                                                                                                    | uction imn<br>Date, the                                                                                                    | nediately, the<br>date will app                                                                                                    | e allotment will no<br>bear in the Volunta                                                                                                    | ıry                                                                                                    |  |
| Voluntary Deductions                                                                                   |                                                                                                    |                                                                                                    |                                                                                                    |                                                                                                    | Л                                                                                                    |  |
| Element                                                                                                | Amount                                                                                                    | Begin Date                                                                                                    | End Date                                                                                                    | Recipient                                                                                                    | Edit                                                                                                    |  |
| Association Dues                                                                                       | \$7.000000                                                                                                    | 02/01/2017                                                                                                    |                                                                                                    | Warrant Officer Associatio                                                                                                    | n 🗶                                                                                                    |  |
| Mutual Assistance Donation                                                                             | \$5.000000                                                                                                    | 07/01/2015                                                                                                    |                                                                                                    | Cg Mutual Assistance<br>Campaign                                                                                                    |                                                                                                    |  |
| Savings                                                                                                | \$100.000000                                                                                                    | 06/01/2018                                                                                                    | 06/30/2018                                                                                                    | Yosemite Sam                                                                                                    | 1                                                                                                    |  |
| Tricare Dependent Dental                                                                               | \$29.620000                                                                                                    | 04/01/2018                                                                                                    |                                                                                                    | UCC                                                                                                    |                                                                                                    |  |
|                                                                                                    | the Save Deduction Click the Return to Save Confirmation The Save was succe Return to Summary You will return to the If you elected to longer be listed. If you elected to Deductions. Voluntary Deductions Element Association Dues Mutual Assistance Donation Savings Tricare Dependent Dental | <ul> <li>the Save Deduction button, you we click the Return to Summary in Save Confirmation</li> <li>The Save was successful.</li> <li>Return to Summary</li> <li>You will return to the Voluntary I</li> <li>If you elected to stop the dedu longer be listed.</li> <li>If you elected to enter an End Deductions.</li> <li>Voluntary Deductions</li> <li>Element Amount Association Dues \$7.000000</li> <li>Mutual Assistance Donation \$5.000000</li> <li>Savings \$100.000000</li> <li>Tricare Dependent Dental \$29.620000</li> </ul> | the Save Deduction button, you will receive Click the Return to Summary link.          Save Confirmation         Image: The Save was successful.         Return to Summary         You will return to the Voluntary Deduction         If you elected to stop the deduction immediates be listed.         If you elected to enter an End Date, the Deductions.         Voluntary Deductions         Element       Amount         Association Dues       \$7.00000         \$100.00000       06/01/2018         Tricare Dependent Dental       \$29.620000 | <ul> <li>Click the Return to Summary link.</li> <li>Save Confirmation         <ul> <li>The Save was successful.</li> <li>Return to Summary</li> </ul> </li> <li>You will return to the Voluntary Deduction page.</li> <li>If you elected to stop the deduction immediately, the longer be listed.</li> <li>If you elected to enter an End Date, the date will app Deductions.</li> <li>Voluntary Deductions</li> <li>Element Amount Begin Date End Date Association Dues \$7.00000 02/01/2017</li> <li>Mutual Assistance Donation \$5.00000 07/01/2015</li> <li>Savings \$100.00000 06/01/2018 06/30/2018</li> </ul> | <ul> <li>the Save Deduction button, you will receive a Save Confirmation messa, Click the Return to Summary link.</li> <li>Save Confirmation <ul> <li>The Save was successful.</li> </ul> </li> <li>Return to Summary</li> </ul> <li>You will return to the Voluntary Deduction page.</li> <li>If you elected to stop the deduction immediately, the allotment will no longer be listed.</li> <li>If you elected to enter an End Date, the date will appear in the Volunta Deductions.</li> Voluntary Deductions <ul> <li>Voluntary Deductions</li> <li>\$7,00000</li> <li>02/01/2017</li> <li>Warrant Officer Association</li> <li>S5,00000</li> <li>06/01/2018</li> <li>06/30/2018</li> <li>Yosemite Sam</li> <li>Tricare Dependent Dental</li> <li>\$29,620000</li> <li>6/01/2018</li> <li>UCC</li> </ul> |  |